# OKTA SAML SSOによるISE 2.3ゲストポータル の設定

## 内容

概要 前提条件 要件 <u>使用するコンポーネント</u> 背景説明 フェデレーテッドSSO ネットワーク フロー 設定 <u>ステップ1:ISEでSAML IDプロバイダーとゲストポータルを設定します。</u> 1.外部アイデンティティソースの準備 2. SSOのポータルを作成します。 3.代替ログインの設定 <u>ステップ2:OKTAアプリケーションとSAML IDプロバイダーの設定を行います。</u> 1. OKTAアプリケーションを作成します。 2. SAML Identity ProviderからSP情報をエクスポートします。 3. OKTA SAML設定 <u>4.アプリケーションからメタデータをエクスポートします。</u> 5.アプリケ<u>ーションへのユーザーの割り当て</u> 6. IDPからISEへのメタデータのインポート。 ステップ3:CWAの設定。 確認 エンドユーザの検証 ISEの検証 トラブルシュート OKTAのトラブルシューティング ISEのトラブルシューティング 一般的な問題と解決策 関連情報

## 概要

このドキュメントでは、Identity Services Engine(ISE)をOKTAと統合して、ゲストポータルに Security Assertion Markup Language(SAML)シングルサインオン(SSO)認証を提供する方法につい て説明します。

# 前提条件

要件

次の項目に関する知識があることが推奨されます。

- Cisco Identity Services Engine ゲスト サービス
- SAML SSO
- ・(オプション)ワイヤレスLANコントローラ(WLC)の設定。

#### 使用するコンポーネント

このドキュメントの情報は、次のソフトウェアとハードウェアのバージョンに基づいています。

- Identity Services Engine(ISE)2.3.0.298
- OKTA SAML SSOアプリケーション
- Cisco 5500ワイヤレスコントローラバージョン8.3.141.0
- Lenovo Windows 7

このドキュメントの情報は、特定のラボ環境にあるデバイスに基づいて作成されました。このド キュメントで使用するすべてのデバイスは、初期(デフォルト)設定の状態から起動しています 。本稼働中のネットワークでは、各コマンドによって起こる可能性がある影響を十分確認してく ださい。

### 背景説明

フェデレーテッドSSO

組織内のユーザは1回だけ認証を行い、複数のリソースにアクセスできます。組織全体で使用され るこのIDは、連合IDと呼ばれます。

フェデレーションの概念:

- ・原則:エンドユーザ(サービスを要求するユーザ)であるWebブラウザ(この場合はエンド ポイント)です。
- ・サービスプロバイダー(SP):証明書利用者(RP)とも呼ばれ、これはサービスを提供するシステムであり、この場合はISEです。
- •アイデンティティプロバイダー(IdP):SPに送り返される認証、許可結果、属性(この場合は OKTA)を管理します。
- •アサーション: IdPからSPに送信されるユーザ情報。

OAuth2やOpenIDなどのSSOを実装するプロトコルがいくつかあります。ISEはSAMLを使用します。

SAMLは、XMLベースのフレームワークで、ビジネスエンティティ間でのSAMLアサーションの使 用と交換を安全に記述します。標準では、これらのアサーションを要求、作成、使用、および交 換するための構文とルールについて説明します。

ISEはSP開始モードを使用します。ユーザはゲストポータルにリダイレクトされ、ISEはこれを認 証のためにIdPにリダイレクトします。その後、ISEにリダイレクトして戻ります。リクエストが 検証され、ユーザはポータルの設定に応じてゲストアクセスまたはオンボーディングを続行しま す。

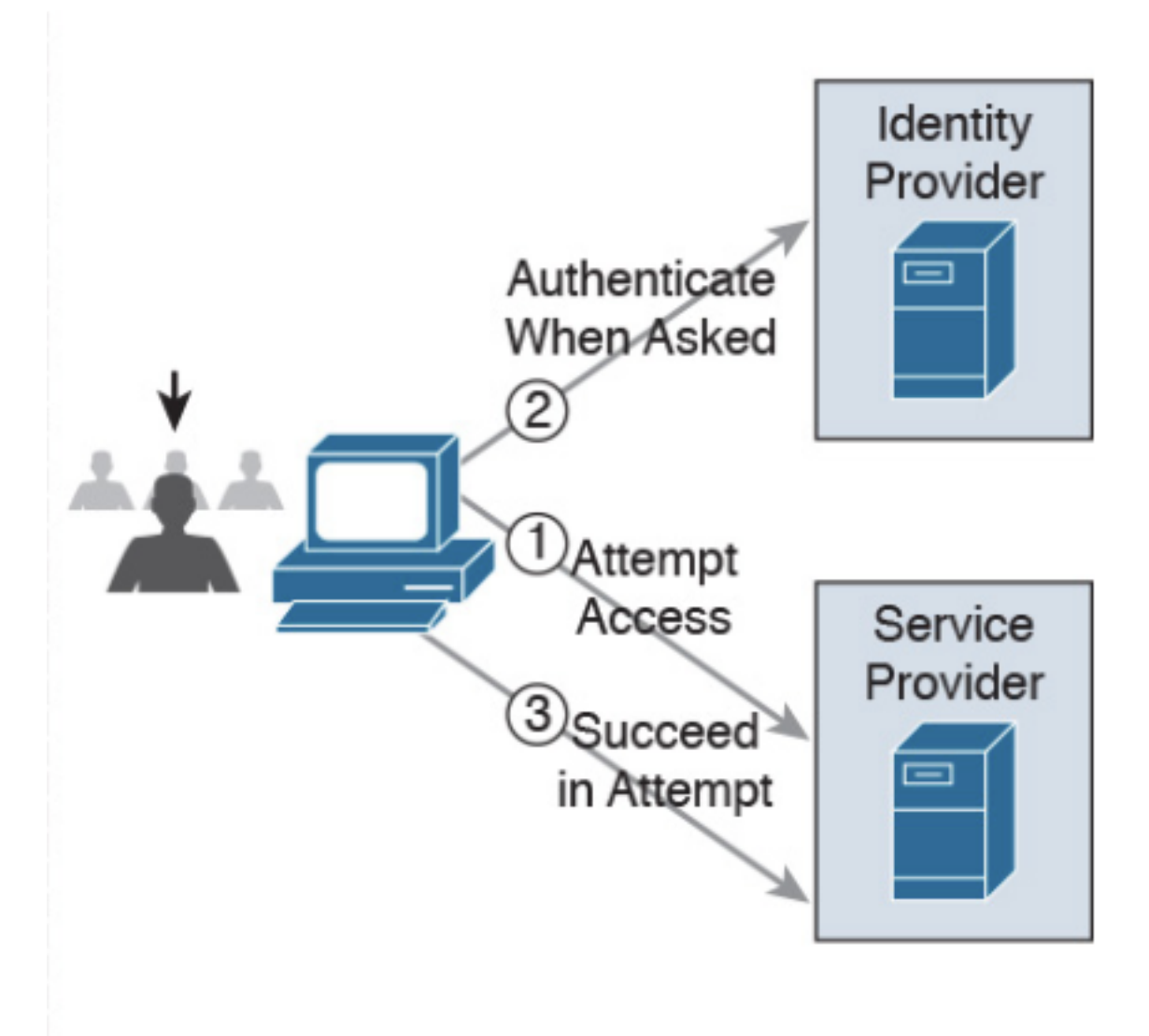

SP-initiated

ネットワーク フロー

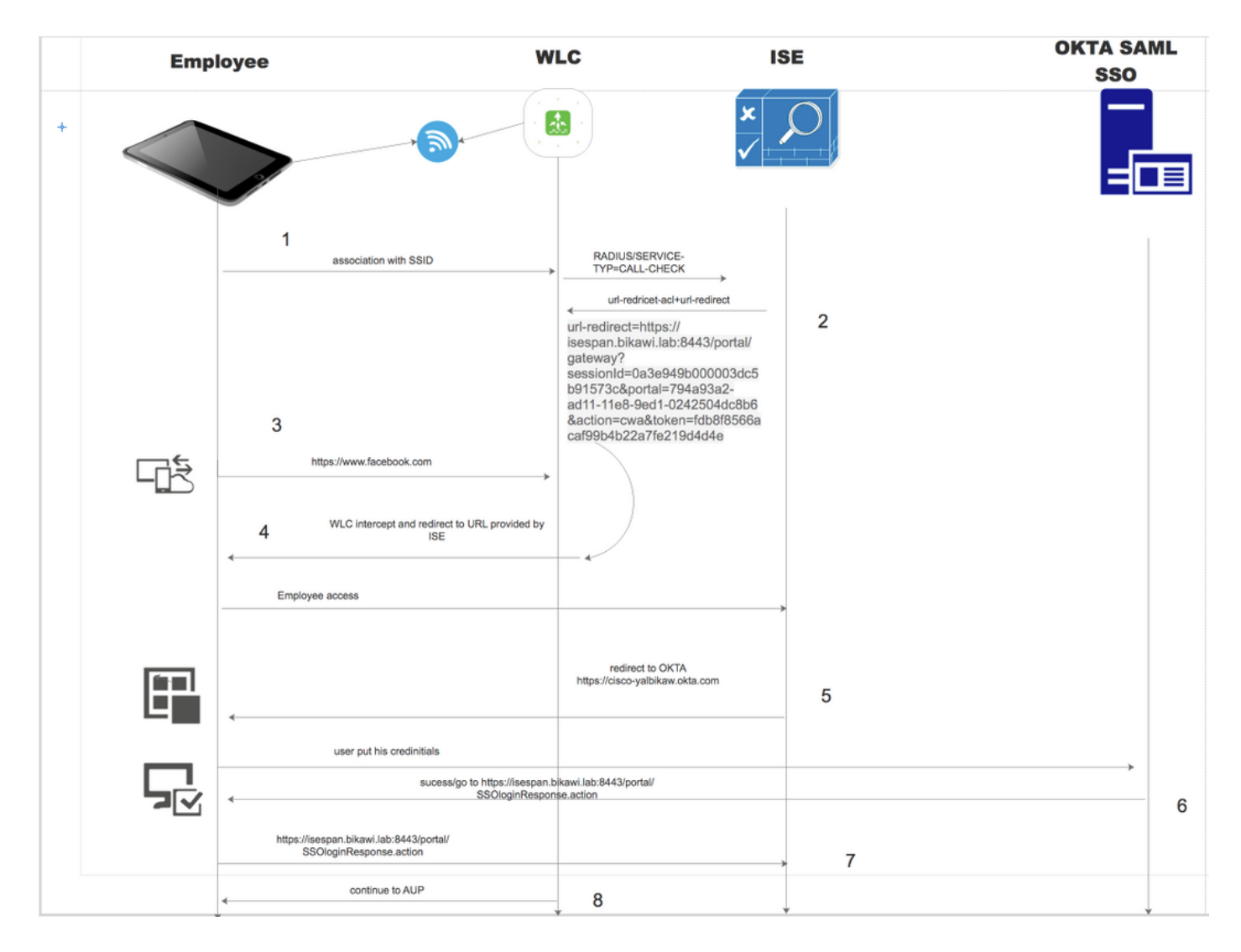

- 1. ユーザはSSIDに接続し、認証はmacフィルタリング(mab)です。
- 2. ISEは、リダイレクトURLおよびリダイレクトACL属性を含むaccess-acceptで応答します
- 3. ユーザーがwww.facebook.comにアクセスしようとします。
- 4. WLCは要求をインターセプトし、ユーザをISEゲストポータルにリダイレクトします。ユー ザは従業員アクセスをクリックして、デバイスをSSOクレデンシャルで登録します。
- 5. ISEは、認証のためにユーザをOKTAアプリケーションにリダイレクトします。
- 6. 認証に成功すると、OKTAはSAMLアサーション応答をブラウザに送信します。
- 7. ブラウザがアサーションをISEにリレーします。
- 8. ISEはアサーション応答を確認し、ユーザが正しく認証されると、AUPに進み、デバイス登録を行います。

SAMLの詳細については、次のリンクを参照してください

https://developer.okta.com/standards/SAML/

## 設定

ステップ1:ISEでSAML IDプロバイダーとゲストポータルを設定します。

1.外部アイデンティティソースの準備

ステップ1:[Administration] > [External Identity Sources] > [SAML id Providers]に移動します。

| External Identity Sources                              | Identity Provider List > OKTA                                                                |
|--------------------------------------------------------|----------------------------------------------------------------------------------------------|
| 🗇 🕶 🗄 🕶 🖉 🖉 🖉                                          | SAML Identity Provider                                                                       |
| Cersincase Authentication Profile     Active Directory | General Identity Provider Config. Service Provider Info. Groups Attributes Advanced Settings |
|                                                        | * Id Provider Name OKTA                                                                      |
| RADIUS Token                                           | Description                                                                                  |
| SAML Id Providers     D     OKTA                       |                                                                                              |

ステップ2:idプロバイダーに名前を割り当て、設定を送信します。

#### 2. SSOのポータルを作成します。

ステップ1:アイデンティティソースとしてOKTAに割り当てられているポータルを作成します。 BYOD、デバイス登録、ゲストなどの他の設定は、通常のポータルとまったく同じです。このド キュメントでは、ポータルが従業員の代替ログインとしてゲストポータルにマッピングされます 。

ステップ2:[Work Centers] > [Guest Access] > [Portals & Components]に移動し、ポータルを作成 します。

| Create G      | uest Portal - Choose Portal Type                                                                                                    | ×    |
|---------------|----------------------------------------------------------------------------------------------------|------|
| Choose        | e the type of portal you want to create.                                                                                             |      |
| 0             | Sponsored-Guest Portal                                                                                                    |      |
|               | Sponsors create guests' accounts. Guests cannot create their own accounts.                                                           |      |
| 0             | Self-Registered Guest Portal                                                                                                    |      |
|               | Guests provide information to automatically create an account, with sponsor approval as an optional requirement.                     |      |
| 0             | Hotspot Guest Portal                                                                                                    |      |
|               | Guests can access the network without credentials, but you can add a welcome message and AUP.                                        |      |
|               | Continue Cance                                                                                                    |      |
| Overview      | Identities Identity Groups Ext Id Sources Administration Network Devices Portals & Components Manage Accounts Policy Elements Policy | Sets |
| Guest Portals | Portais Settings and Customization                                                                                                   |      |
| Guest Types   | OKTA_SSO         Portal test URL                                                                                                    |      |
| ステッフ          | <sup>°</sup> 3:以前に設定したIDプロバイダーをポイントする認証方法を選択します。                                                                                     |      |
| Authe         | entication method: * OKTA (i)                                                                                                    |      |

Work Centers > Guest Access > Identities > Identity Source Sequences Work Centers > Guest Access > Ext Id Sources > SAML Identity Providers

ステップ4:認証方式として[OKTA identity source]を選択します。

(オプション)BYOD設定を選択します。

| 7 | Allow employees to use personal devices on the network                                                                                               |
|---|----------------------------------------------------------------------------------------------------|
|   | Endpoint identity group: RegisteredDevices                                                                                                    |
|   | Configure endpoint identity groups at<br>Administration > Identity Management > Groups > Endpoint Identity Groups                                    |
|   | The endpoints in this group will be purged according to the policies defined in:<br>Administration > Identity Management > Settings > Endpoint purge |
|   | <ul> <li>Allow employees to choose to guest access only</li> </ul>                                                                                   |
|   | <ul> <li>Display Device ID field during registration</li> </ul>                                                                                      |
|   | Configure employee registered devices at<br>Work Centers > BYOD > Settings > Employee Registered Devices                                             |
|   | After successful device configuration take employee to:                                                                                              |
|   | Originating URL ()                                                                                                    |
|   | <ul> <li>Success page</li> </ul>                                                                                                    |
|   | O URL:                                                                                                    |
|   |                                                                                                    |

ステップ5:BYODでポータル設定を保存します。フローは次のようになります。

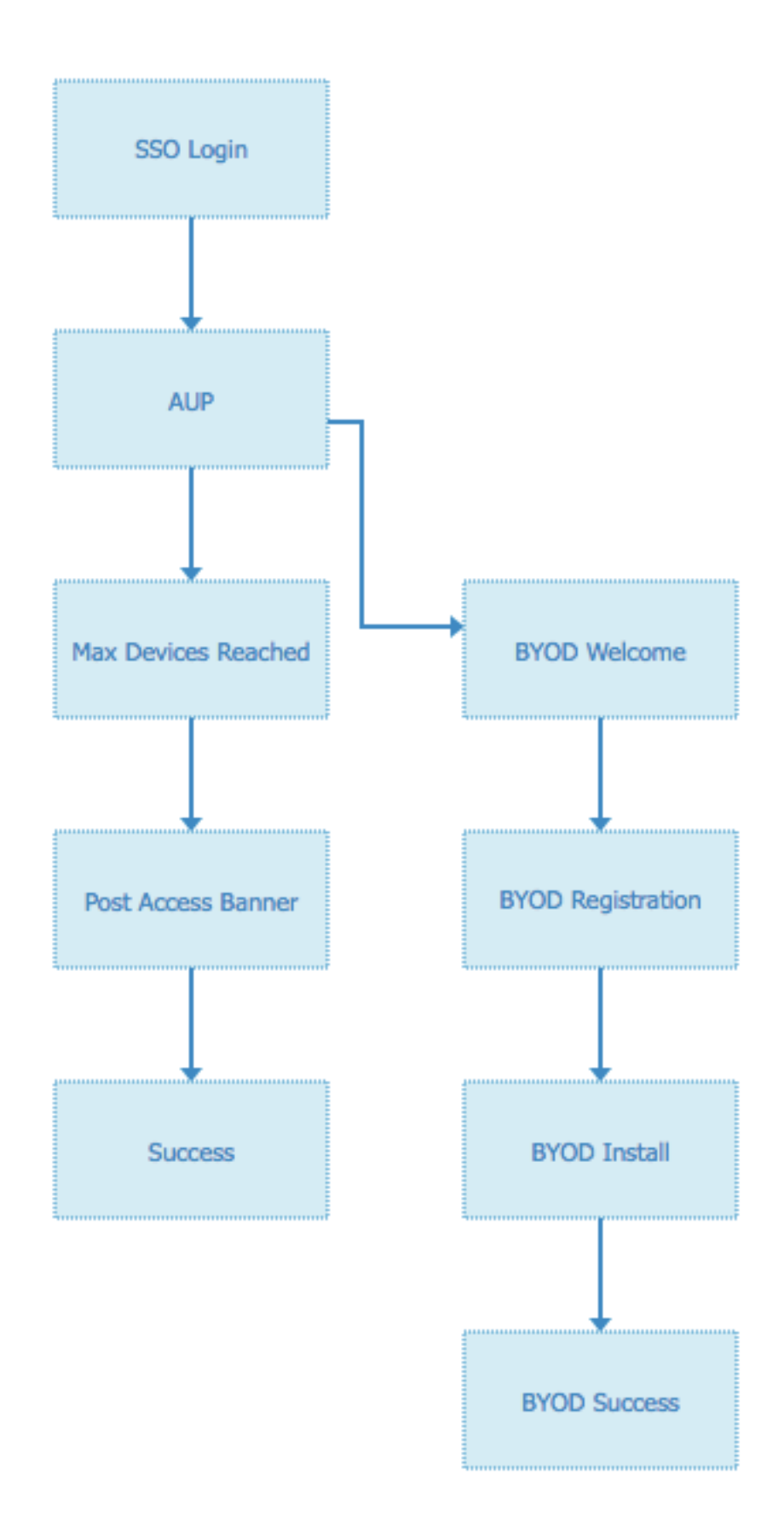

3.代替ログインの設定

**注**:代替ログインを使用していない場合は、この部分をスキップできます。

自己登録ゲストポータル、またはゲストアクセス用にカスタマイズされたその他のポータルに移

### 動します。

### ログインページの設定で、代替ログインポータルを追加します。OKTA\_SSO。

| ▼ Login Page Settings                                                        |
|------------------------------------------------------------------------------|
|                                                                              |
| Require an access code:                                                      |
| Maximum failed login attempts before<br>rate limiting: 5 (1 - 999)           |
| Time between login attempts when rate limiting:     2     minutes (1 - 3000) |
| □ Include an AUP on page ♦                                                   |
| Require acceptance                                                           |
| Require scrolling to end of AUP                                              |
| <ul> <li>Allow guests to create their own accounts</li> </ul>                |
| Allow social login                                                           |
| Allow guests to change password after login (i)                              |
| Allow the following identity-provider guest portal to be used for login i    |
| OKTA_SSO \$                                                                  |
|                                                                              |

これがポータルフローです。

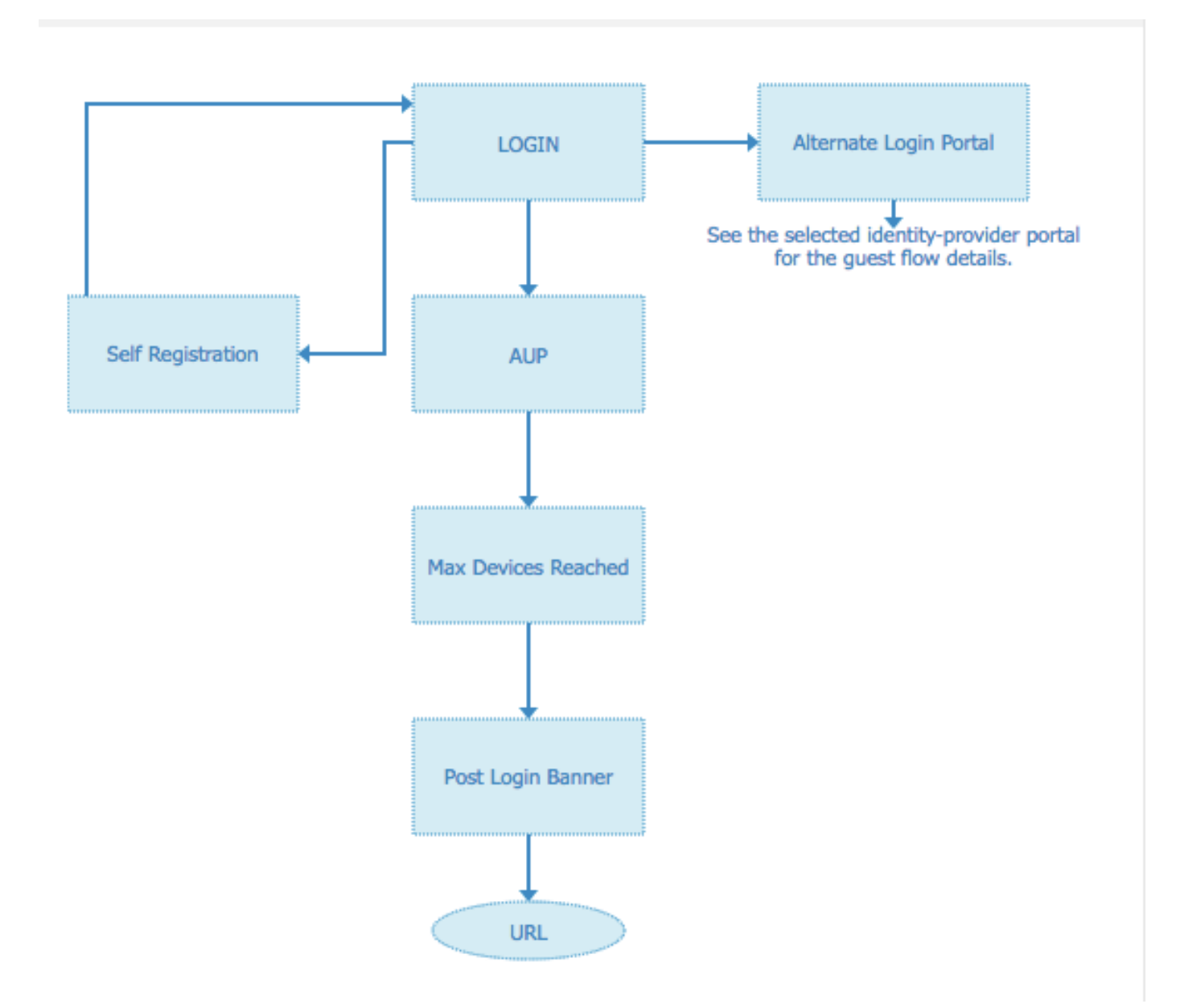

ステップ2:OKTAアプリケーションとSAML IDプロバイダーの設定を行います。

1. OKTAアプリケーションを作成します。

ステップ1:管理者アカウントでOKTA Webサイトにログインします。

← Back to Applications

### Add Application

| Q Bearch for an application              |            | AII A B C D E F G H I J K L M N O P Q R S T U V | w x y z |
|------------------------------------------|------------|-------------------------------------------------|---------|
| Can't find an app?<br>Create New App     | O TELADOC  | Teladoc<br>Okta Verified                        | Add     |
| Apps you created (0) $\rightarrow$       | &frankly   | &frankly<br>Okta Verified V SAML                | Add     |
| INTEGRATION PROPERTIES Any Supports SAML | <b>?</b>   | 10000ft<br>Okta Verified                        | Add     |
| Supports Provisioning                    | ()) damaki | 101domains.com<br>Okta Verified                 | Add     |

### ステップ2:[Add Application]をクリックします。

| , is produced   |                 |         |                |                                                                                 |                                                                                       |           |
|-----------------|-----------------|---------|----------------|---------------------------------------------------------------------------------|---------------------------------------------------------------------------------------|-----------|
| Add Application | III Assign Appl | cations |                |                                                                                 |                                                                                       |           |
| Q, Search       |                 |         |                |                                                                                 |                                                                                       |           |
| TATUS           |                 |         |                |                                                                                 |                                                                                       |           |
| CTIVE           | 0               |         |                |                                                                                 |                                                                                       |           |
|                 |                 | Ade     | application an | 01100<br>0100<br>01100<br>01100<br>No active a<br>d assign access t<br>Okta hon | 111<br>100<br>000<br>1110<br>0111<br>pps found<br>o have them appear on yo<br>ne Page | ur users' |
|                 |                 |         |                |                                                                                 |                                                                                       |           |

### ステップ3:新しいアプリケーションを作成し、SAML2.0を選択します

| Create a New Application Integration |                                                                                                    | × |
|--------------------------------------|----------------------------------------------------------------------------------------------------|---|
| Platform                             | Web                                                                                                    |   |
| Sign on method                       | <ul> <li>Secure Web Authentication (SWA)</li> <li>Uses credentials to sign in. This integration works with most apps.</li> </ul>                  |   |
|                                      | <ul> <li>SAML 2.0</li> <li>Uses the SAML protocol to log users into the app. This is a better option than SWA, if the app supports it.</li> </ul> |   |
|                                      | OpenID Connect<br>Uses the OpenID Connect protocol to log users into an app you've built.                                                         |   |
|                                      | Create Cance                                                                                                    | I |

### 一般設定

| 1 General Settings    |         | 2 Configure SAML                                                                           | 3 Feedback |
|-----------------------|---------|--------------------------------------------------------------------------------------------|------------|
| General Settings      |         |                                                                                            |            |
| App name              | ISE-OKT | ΓΑ.                                                                                        |            |
| App logo (optional) 🔞 |         | Ö                                                                                          |            |
|                       |         | Brov                                                                                       | wse        |
|                       | Upload  | Logo                                                                                       |            |
| App visibility        | Do n    | ot display application icon to users<br>ot display application icon in the Okta Mobile app |            |

#### Create SAML Integration

|                            |                                                                                         | What does this form do?                                                                                                    |
|----------------------------|-----------------------------------------------------------------------------------------|----------------------------------------------------------------------------------------------------|
| GENERAL                    |                                                                                         | This form generates the XML needed for<br>the app's SAML request.                                                                                                    |
| iingle sign on URL 🔞       |                                                                                         | Where do I find the info this form needs?                                                                                                    |
|                            | Use this for Recipient URL and Destination URL Allow this app to request other SSO URLs | The app you're trying to integrate with<br>should have its own documentation on<br>using SAML. You'll need to find that doc,<br>and it should outline what information you |
| udience URI (SP Entity ID) |                                                                                         | need to specify in this form.                                                                                                    |
| Default RelayState 🔞       |                                                                                         | Okta Certificate                                                                                                    |
|                            | If no value is set, a blank RelayState is sent                                          | Import the Okta certificate to your identity<br>Provider if required.                                                                                                    |
| Name ID format             | Unspecified *                                                                           | 🛃 Download Okta Certificate                                                                                                    |
| opplication username       | Okta username *                                                                         |                                                                                                    |
|                            | Show Advanced Settings                                                                  |                                                                                                    |

ステップ4:証明書をダウンロードし、ISEの[Trusted Certificates]にインストールします。

| tilitiliti Identity Services Engine            | Home   Context Visibility   Operations   Policy   Administration   Work Centers                            |
|------------------------------------------------|----------------------------------------------------------------------------------------------------|
| ▼ System → Identity Management                 | Network Resources     Device Portal Management     pxGrid Services     Feed Service     Threat Centric NAC |
| Deployment Licensing - Certificat              | ► Logging  → Maintenance Upgrade  → Backup & Restore  → Admin Access  → Settings                           |
| Certificate Management     System Certificates | Import a new Certificate into the Certificate Store Certificate File Choose file okta (3).cert             |
| Trusted Certificates                           | Friendly Name (1)                                                                                          |
| OCSP Client Profile                            | Trusted For: (j)                                                                                           |
| Certificate Signing Requests                   | ✓ Trust for authentication within ISE                                                                      |
| Certificate Periodic Check Setti               | Trust for client authentication and Syslog                                                                 |
| Certificate Authority                          | Trust for authentication of Cisco Services                                                                 |
|                                                | Validate Certificate Extensions                                                                            |
|                                                | Description                                                                                                |
|                                                | Submit Cancel                                                                                              |

#### 2. SAML Identity ProviderからSP情報をエクスポートします。

以前に設定したアイデンティティプロバイダーに移動します。図に示すように、[Service Provider Info]をクリックしてエクスポートします。

#### Identity Provider List > OKTA

| SAML Ider | ntity Provider               |                        |        |            |                   |
|-----------|------------------------------|------------------------|--------|------------|-------------------|
| General   | Identity Provider Config.    | Service Provider Info. | Groups | Attributes | Advanced Settings |
| Service   | Provider Information         |                        |        |            |                   |
| Load      | d balancer                   | Ð                      |        |            |                   |
| Export S  | Service Provider Info. Expor | t                      |        |            |                   |
| Include   | es the following portals:    |                        |        |            |                   |
| OKTA_     | SSO                          |                        |        |            |                   |
|           |                              |                        |        |            |                   |

### エクスポートされたzipフォルダには、XMLファイルと**readme.txtが含まれます**

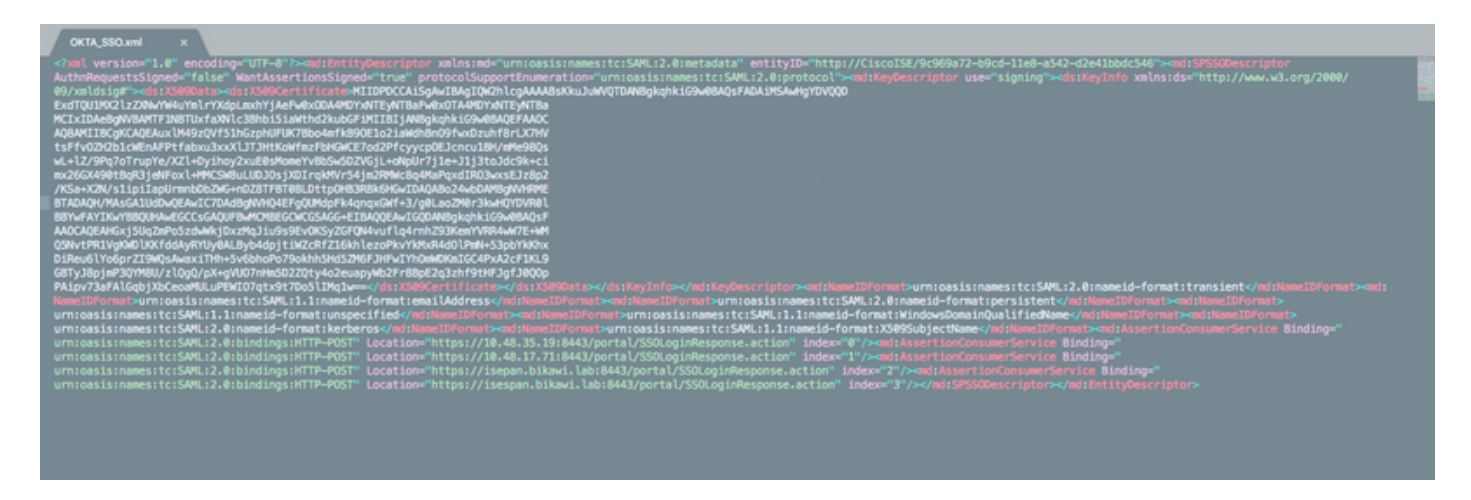

ー部のアイデンティティプロバイダーではXMLを直接インポートできますが、この場合は手動で インポートする必要があります。

#### •シングルサインオンURL(samlアサーション)

Location="https://10.48.35.19:8443/portal/SSOLoginResponse.action" Location="https://10.48.17.71:8443/portal/SSOLoginResponse.action"

Location="https://isepan.bikawi.lab:8443/portal/SSOLoginResponse.action" Location="https://isespan.bikawi.lab:8443/portal/SSOLoginResponse.action"

#### • SPエンティティID

entityID="http://CiscoISE/9c969a72-b9cd-11e8-a542-d2e41bbdc546" IPアドレスおよびFQDN形式で使用可能なSSO URL。

注意:形式の選択は、認可プロファイルのリダイレクト設定によって異なります。static ipを使用する場合は、SSO URLにIPアドレスを使用する必要があります。

#### 3. OKTA SAML設定

ステップ1:SAML設定でこれらのURLを追加します。

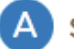

| Single sign on URL 🔞          | https://isespan.bikawi.lab:8443/portal/SSOLoginRespo        | nse.action      |
|-------------------------------|-------------------------------------------------------------|-----------------|
|                               | $\checkmark$ Use this for Recipient URL and Destination URL |                 |
|                               | Allow this app to request other SSO URLs                    |                 |
| Requestable SSO URLs          | URL                                                         | Index           |
|                               | https://isepan.bikawi.lab:8443/portal/SSOLoginRespo         | 0 ×             |
|                               | + Add Another                                               |                 |
| Audience URI (SP Entity ID) 🔞 | http://CiscolSE/9c969a72-b9cd-11e8-a542-d2e41bbdc           | 546             |
| Default RelayState 👔          |                                                             |                 |
|                               | If no value is set, a blank RelayState is sent              |                 |
| Name ID format 👔              | x509SubjectName v                                           |                 |
| Application username 👔        | Okta username 🔹                                             |                 |
|                               | Show Ad                                                     | lvanced Setting |

#### ステップ2:このサービスをホストしているPSNの数に基づいて、XMLファイルから複数の URLを追加できます。名前ID形式とアプリケーションユーザ名は、設計によって異なります。

| <> Preview the SAML Assertion                                                         |                   |
|---------------------------------------------------------------------------------------|-------------------|
| This shows you the XML that will be used in the assertion - use it to verify the info | you entered above |
|                                                                                       |                   |
| Previous Cancel                                                                       | Next              |

```
IssueInstant="2018-09-21T15:47:03.790Z" Version="2.0">
    <saml2:Issuer Format="urn:oasis:names:tc:SAML:2.0:nameid-</pre>
format:entity">http://www.okta.com/Issuer</saml2:Issuer>
    <saml2:Subject>
        <saml2:NameID Format="urn:oasis:names:tc:SAML:1.1:nameid-</pre>
format:x509SubjectName">userName</saml2:NameID>
        <saml2:SubjectConfirmation Method="urn:oasis:names:tc:SAML:2.0:cm:bearer">
            <saml2:SubjectConfirmationData NotOnOrAfter="2018-09-21T15:52:03.823Z"</pre>
Recipient="https://isespan.bikawi.lab:8443/portal/SSOLoginResponse.action"/>
        </saml2:SubjectConfirmation>
    </saml2:Subject>
    <saml2:Conditions NotBefore="2018-09-21T15:42:03.823Z" NotOnOrAfter="2018-09-</pre>
21T15:52:03.823Z">
        <saml2:AudienceRestriction>
            <saml2:Audience>http://CiscoISE/9c969a72-b9cd-11e8-a542-
d2e41bbdc546</saml2:Audience>
        </saml2:AudienceRestriction>
    </saml2:Conditions>
    <saml2:AuthnStatement AuthnInstant="2018-09-21T15:47:03.790Z">
        <saml2:AuthnContext>
```

| <saml2:authncontextclassref>urn:oasis:names:tc:SAML:2.0:ac:classes:PasswordProtectedTransport</saml2:authncontextclassref> |
|----------------------------------------------------------------------------------------------------|
| aml2:AuthnContextClassRef>                                                                                                 |
|                                                                                                    |
|                                                                                                    |
|                                                                                                    |
| ステップ3:[next]をクリックし、2番目のオプションを選択します。                                                                                        |
|                                                                                                    |

| Are you a customer or partner?    | <ul> <li>I'm an Okta customer adding an internal app</li> <li>I'm a software vendor. I'd like to integrate my app with Okta</li> </ul> | Why are you asking me this?<br>This form provides Okta Support with useful<br>background information about your app.<br>Thank you for your help—we appreciate it. |
|-----------------------------------|----------------------------------------------------------------------------------------------------|----------------------------------------------------------------------------------------------------|
| Is your app integration complete? | Yes, my app integration is ready for public use in the Okta<br>Application Network                                                     |                                                                                                    |
| Previous                          | Finish                                                                                                    |                                                                                                    |

4.アプリケーションからメタデータをエクスポートします。

| Active View Logs                                                                                                    |                                                         |
|----------------------------------------------------------------------------------------------------|---------------------------------------------------------|
|                                                                                                    |                                                         |
| ettings                                                                                                    | Edit                                                    |
| The sign-on method determines how a user signs into and manages<br>on methods require additional configuration in the 3rd party applicat                                                                                                    | their credentials for an application. Some sign-<br>on. |
| The sign-on method determines how a user signs into and manages<br>on methods require additional configuration in the 3rd party applicat<br>SAML 2.0                                                                                                    | their credentials for an application. Some sign-<br>on. |
| The sign-on method determines how a user signs into and manages<br>on methods require additional configuration in the 3rd party applicat<br>SAML 2.0<br>Default Relay State                                                                                                    | their credentials for an application. Some signon.      |
| SAML 2.0  SAML 2.0  SAML | their credentials for an application. Some signon.      |
| SAML 2.0  SAML 2.0  SAML | their credentials for an application. Some signon.      |

```
<md:EntityDescriptor xmlns:md="urn:oasis:names:tc:SAML:2.0:metadata"</pre>
entityID="http://www.okta.com/exklrq81oEmedZSf4356">
<md:IDPSSODescriptor WantAuthnRequestsSigned="false"
protocolSupportEnumeration="urn:oasis:names:tc:SAML:2.0:protocol">
<md:KeyDescriptor use="signing">
<ds:KeyInfo xmlns:ds="http://www.w3.org/2000/09/xmldsig#">
<ds:X509Data>
<ds:X509Certificate>
MIIDrDCCApSgAwIBAgIGAWWPlTasMA0GCSqGSIb3DQEBCwUAMIGWMQswCQYDVQQGEwJVUzETMBEG
A1UECAwKQ2FsaWZvcm5pYTEWMBQGA1UEBwwNU2FuIEZyYW5jaXNjbzENMAsGA1UECqwET2t0YTEU
MBIGA1UECwwLU1NPUHJvdmlkZXIxFzAVBgNVBAMMDmNpc2NvLXlhbGJpa2F3MRwwGgYJKoZIhvcN
\label{eq:label} AQkBFg1pbmZvQG9rdGEuY29tMB4XDTE4MDgzMTEwNDMwNVoXDTI4MDgzMTEwNDQwNVowgZYxCzAJEWDQwNVowgZYxCzAJEWDQwNVoWgZYxCzAJEWDQwNVowgZYxCzAJEWDQwNVowgZYxCzAJEWDQwNVowgZYxCzAJEWDQwNVowgZYxCzAJEWDQwNVoWgZYxCzAJEWDQwNVoWgZYxCzAJEWDQwNVowgZYxCzAJEWDQwNVoWgZYxCzAJEWDQwNVoWgZYxCzAJEWDQwNVoWgZYxCzAJEWDQwNVoWgZYxCzAJEWDQWNVoWgZYxCzAJEWDQWNVOWgZYxCzAJEWDQWNVOWgZYxCzAJEWDQWNVOWgZYxCzAJEWDQWNVOWgZYxCZAJEWDQWNVOWgZYxCZAJEWDQWNVOWgZYxCZAJEWDQWNVOWgZYxCZAJEWDQWNVOWgZYxCZAJEWDQWNVOWgZYxCZAJEWDQWNVOWgZYxCZAJEWDQWNVOWgZYxCZAJEWDQWNVOWgZYxCZAJEWDQWNVOWgZYXCZAJEWDQWNVOWgZYXCZAJEWDQWNVOWgZYXCZAJEWDQWNVOWQZYXCZAJEWDQWNVOWQZYXCZAJEWDQWNVOWQZYXCZAJEWDQWNVOWQZYXCZAJEWDQWNVOWQZYXZ
BgNVBAYTAlVTMRMwEQYDVQQIDApDYWxpZm9ybmlhMRYwFAYDVQQHDA1TYW4gRnJhbmNpc2NvMQ0w
CwYDVQQKDARPa3RhMRQwEqYDVQQLDAtTU09Qcm92aWRlcjEXMBUGA1UEAwwOY2lzY28teWFsYmlr
YXcxHDAaBgkqhkiG9w0BCQEWDW1uZm9Ab2t0YS5jb20wggEiMA0GCSqGSIb3DQEBAQUAA4IBDwAw
ggEKAoIBAQC1P7DvzVng7wSQWVOzgShwn+Yq2U4f3kbVgXWGuM0a7Bk61AUBoq485EQJ1+heB/6x
IMt8u1Z8HUsOspBECLYcI75qH4rpc2FM4kzZiDbNLb95AW6d1UztC66x42uhRYqduD5+w3/yvdwx
199upWb6SdRtnwK8cx7AyIJA4E9KK22cV3ek2rFTrMEC5TT5iEDsnVzC9Bs9a1SRIjiadvhCSPdy
+qmMx9eFtZwzNl/g/vhS5F/CoC6EfOsFPr6aj/1PBeZuWuWjBFHW3Zy7hPEtHgjYQ0/7GRK2RzOj
bSZgeAp5YyytjA3NCn9x6FMY5Rppc3HjtG4cjQS/MQVaJpn/AgMBAAEwDQYJKoZIhvcNAQELBQAD
ggEBAJUK5zGPZwxECv5dN6YERuV5C5eHUXq3KGul2yIfiH7x8EartZ4/wGP/HYuCNCNw3HTh+6T3
\texttt{oLSAevm6U3ClNELRvG2kG39b/9+ErPG5UkSQSwFekP+bCqd83Jt0kxshYMYHi5FNB5FCTeVbfqRI}
TJ2Tq2uuYpSveIMxQmy7r5qFziWOTvDF2Xp0Ag1e91H6nbdtSz3e5MMSKYGr9HaigGgqG4yXHkAs
77ifQOnRz7au0Uo9sInH6rWG+eOesyysecPuWQtEqNqt+MyZnlCurJ0e+JTvKYH1dSWapM1dzqoX
OzyF7yiId9KPP6I4Ndc+BXe1dA8imneYy5MHH7/nE/g=
</ds:X509Certificate>
</ds:X509Data>
</ds:KeyInfo>
</md:KeyDescriptor>
<md:NameIDFormat>
urn:oasis:names:tc:SAML:1.1:nameid-format:unspecified
</md:NameIDFormat>
<md:NameIDFormat>
```

#### out

ML 2.0 streamlines the end user erience by not requiring the user to w their credentials. Users cannot edit r credentials when SAML 2.0 is figured for this application. Additional figuration in the 3rd party application be required to complete the gration with Okta.

#### olication Username

cose a format to use as the default mame value when assigning the lication to users.

ou select None you will be prompted to er the username manually when gning an application with password or file push provisioning features.

#### 5.アプリケーションへのユーザーの割り当て

このアプリケーションにユーザを割り当てます。AD統合には次の説明を参照してください。 okta-activeディレクトリ

#### 6. IDPからISEへのメタデータのインポート。

ステップ1:[SAML Identity Provider]で、**[Identity Provider Config**]を選択し、**[**Import Metadata]を選択します。

| SAML Identity Provider                                                                                                    |                                                                 |                         |                       |                   |  |
|----------------------------------------------------------------------------------------------------|-----------------------------------------------------------------|-------------------------|-----------------------|-------------------|--|
| General Identity Provider Config. Service Provider                                                                                                    | Info. Groups At                                                 | tributes Advanced Se    | ttings                |                   |  |
| Identity Provider Configuration<br>Import Identity Provider Config File Choose file ()<br>Provider Id http://www.okta.com/ex<br>Single Sign On URL https://cisco-yalbikaw.o<br>Single Sign Out URL (Post) Not supported by Ident<br>Signing Certificates | k1rq81oEmedZSf4356<br>kta.com/app/ciscoorg8084<br>ity Provider. | 33_iseokta_2/exk1rq81oE | medZS14356/sso/saml   |                   |  |
| Subject                                                                                                    | Issuer                                                          | Valid From              | Valid To (Expiration) | Serial Number     |  |
| EMAILADDRESS=info@okta.com, CN=cisco-yalbi                                                                                                    | EMAILADDRESS=inf                                                | Fri Aug 31 10:43:05     | Thu Aug 31 10:44:05   | 01 65 8F 95 36 AC |  |
|                                                                                                    |                                                                 |                         |                       |                   |  |
|                                                                                                    |                                                                 |                         |                       |                   |  |
|                                                                                                    |                                                                 |                         |                       |                   |  |

ステップ2:設定を保存します。

### ステップ3:CWAの設定。

このドキュメントでは、ISEとWLCの設定について説明します。

https://www.cisco.com/c/en/us/support/docs/security/identity-services-engine/115732-central-webauth-00.html

Redirect-ACLにURLを追加します。

<u>https://cisco-yalbikaw.okta.com</u> /アプリケーションURLの追加

https://login.okta.com

| REDIRECT-ACL                                     | IPv4                         |        |
|--------------------------------------------------|------------------------------|--------|
| ACOMECT NOL                                      |                              | Remove |
| Foot Notes                                       | Clear Counters<br>Add-Remove |        |
| 1. Counter configuration is global for acl, urla | acl and layer2acl.           | URL    |

確認

### ポータルをテストし、OKTAアプリケーションに到達できるかどうかを確認します

| Portal Name: * OKTA_SSO                                          | Description:                                    |                                                                                                    | Portal test URL                            |
|------------------------------------------------------------------|-------------------------------------------------|----------------------------------------------------------------------------------------------------|--------------------------------------------|
| Portal Behavior and Flo<br>Use these settings to spec<br>portal. | w Settings<br>ify the guest experience for this | Portal Page Customization<br>Customize portal pages by applyin<br>field names and messages displated | ng a theme and specifying<br>yed to users. |

ステップ1:ポータルテストをクリックすると、SSOアプリケーションにリダイレクトされます。

Connecting to 😳 Sign-in with your cisco-org-808433 account to access ISE-OKTA

| okta                  |   |
|-----------------------|---|
|                       |   |
|                       |   |
| Sign In               |   |
| 1 Username            | 0 |
| Password              | 0 |
| Remember me           |   |
| Sign In               |   |
| Need help signing in? |   |

ステップ2: <アプリケーション名>への情報接続を確認します

ステップ3:クレデンシャルを入力すると、saml要求が不正である可能性があります。これは、 この時点で設定が正しくないことを意味しているとは限りません。

エンドユーザの検証

| 🛈 🔒 https://sepan.bikawi.lab                          | 0443/portal/Porta/Setup.action?portal = 794a | 63a2-ad11-11e8-9ed1-02425046db68aeaieaid=0abe9498000002z15060036e5 😇 🟠 🛛 0, Search                                                                                         |
|-------------------------------------------------------|----------------------------------------------|----------------------------------------------------------------------------------------------------|
| re can access the Internal,                           |                                              |                                                                                                    |
|                                                       | cisco Guest Portal                           |                                                                                                    |
|                                                       | Bign On<br>Bign on for guest access          | Deemanne:<br>Pessword!<br>Sign On<br>Crassmer for overil access<br>Vox can also togin with<br>Composition with                                                             |
| D A https://doco-yalbi<br>ou can access the Internet. | kaw <b>ekta.com</b> /login/login.htm?freml   | RI=%25app%25dscoorg808433_iseokta_2%25esk1rg81oEmed254356%25sac%25sac%355sAMLRec → ♥ ✿ Q 3<br>Connecting to @<br>Sion-in with your cisco-ors-808433 account to access ISE- |
|                                                       |                                              | OKTA                                                                                                    |
|                                                       |                                              | okta                                                                                                    |
|                                                       |                                              | Sign In                                                                                                    |
|                                                       |                                              | · · · · · · · · · · · · · · · · · · ·                                                                                                    |
|                                                       |                                              | Remember me                                                                                                    |
|                                                       |                                              | Sign In                                                                                                    |
|                                                       |                                              | Need help signing in?                                                                                                    |
|                                                       |                                              |                                                                                                    |

refore you can access the Internet.

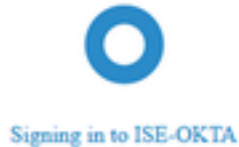

 Image: The service span bikawai labs/1443/porta/SSOLoginResponse action
 Image: The service span bikawai labs/1443/porta/SSOLoginResponse action
 Image: The service span bikawai labs/1443/porta/SSOLoginResponse action
 Image: The service span bikawai labs/1443/porta/SSOLoginResponse action
 Image: The service span bikawai labs/1443/porta/SSOLoginResponse action
 Image: The service span bikawai labs/1443/porta/SSOLoginResponse action
 Image: The service span bikawai labs/1443/porta/SSOLoginResponse action
 Image: The service span bikawai labs/1443/porta/SSOLoginResponse action
 Image: The service span bikawai labs/1443/porta/SSOLoginResponse action
 Image: The service span bikawai labs/1443/porta/SSOLoginResponse action
 Image: The service span bikawai labs/1443/porta/SSOLoginResponse action
 Image: The service span bikawai labs/1443/porta/SSOLoginResponse action
 Image: The service span bikawai labs/1443/porta/SSOLoginResponse action
 Image: The service span bikawai labs/1443/porta/SSOLoginResponse action
 Image: The service span bikawai labs/1443/porta/SSOLoginResponse action
 Image: The service span bikawai labs/1443/porta/SSOLoginResponse action
 Image: The service span bikawai labs/1443/porta/SSOLoginResponse action
 Image: The service span bikawai labs/1443/porta/SSOLoginResponse action
 Image: The service span bikawai labs/1443/porta/SSOLoginResponse action
 Image: The service span bikawai labs/1443/porta/SSOLoginResponse action
 Image: The service span bikawai labs/1443/porta/SSOLoginResponse action
 Image: The service span bikawai labs/1443/porta/SSOLoginResponse action
 Image: The service span bikawai labs/1443/porta/SSOLoginteresponse action
 Image: The

| C & https://www.bkavilabi  | HistoriaRyoRi     | gide attention of | POD/RESERVICING                                                    | nameryacan-tifadevice.description r                                                                                                    | - 🛡 🏠 🔍 Search                                                                                                    |
|----------------------------|-------------------|-------------------|--------------------------------------------------------------------|----------------------------------------------------------------------------------------------------|----------------------------------------------------------------------------------------------------|
| process access the biased. |                   |                   |                                                                    |                                                                                                    |                                                                                                    |
|                            | -ilialia<br>cisco | Guest Portal      |                                                                    |                                                                                                    |                                                                                                    |
|                            | Polat             |                   | Pouse and other on<br>Yes with the need to<br>instruction to their | abuntesed the Cauce Robust Galup Associated<br>requires on the Selar Associated and Micro-the<br>spinning Nas Becco.                    |                                                                                                    |
|                            |                   |                   | an bruch long house<br>at [1,1,1],1,<br>CISCO                      | Network Setup Assiste<br>Metwork Setup Assiste<br>Metwork setup Assiste<br>Stational shereads for<br>additional shereadso for<br>Inter- | <b>πλ</b><br>Τθαι νελασίσεια<br>παταλο, ήδρασηθη<br>παταλο, δημασηθη<br>παταλο, δημασηθη<br>καιματικός<br>τη αναιστική τηματική τηματική<br>τηματική τηματική τηματική<br>τηματική τηματική τηματική<br>τηματική τηματική τηματική<br>τηματική τηματική τηματική<br>τηματική τηματική<br>τηματική τηματική<br>τηματική τηματική<br>τηματική τηματική<br>τηματική τηματική<br>τηματική τηματική<br>τηματική τηματική<br>τηματική<br>τημιστη<br>τρικριστη<br>τημιστική<br>τημιστική<br>τρικό<br>τημιστική |

### ISEの検証

ライフログを確認して、認証ステータスを確認します。

 Sep 30, 2018 12:39:09.514 AM
 Image: Constraint of the set () disconstraint of the set () disconstraint

# トラブルシュート

OKTAのトラブルシューティング

ステップ1:[Reports]タブでログを確認します。

| okta                      |                           |                |                |                    | Reports |            | My Applications 🔿                                                                           |
|---------------------------|---------------------------|----------------|----------------|--------------------|---------|------------|---------------------------------------------------------------------------------------------|
| 🕒 Repo                    | rts                       |                |                |                    |         |            | Help                                                                                        |
| Okta Usa                  | ge<br>sers have never sig | gned in        | 3 users        | have signed in     | LAS     | ST 30 DAYS | System Log<br>Agent Activity<br>Application Access                                          |
| 🛓 Okta Pa                 | assword Health            |                |                |                    |         |            | Application Membership Change<br>Authentication Activity                                    |
| Application               | on Usage                  | signments      | 2 unuse        | ed app assignme    | LAS     | ST 30 DAYS | Policy Activity<br>Provisioning Activity<br>System Import Activity<br>User Account Activity |
| App Passwo                | ord Health                | SAML Capable   | Apps           |                    |         |            | User Lifecycle Activity                                                                     |
| Auth Trou                 | bleshooting               |                |                |                    |         |            |                                                                                             |
| Okta Logins<br>SSO Attemp | s (Total, Failed)<br>ots  |                | Auths Via AD A | gent (Total, Falle | rd)     |            |                                                                                             |
| Applicatio                | on Access Audit           | t              |                |                    |         |            |                                                                                             |
| Current Ass               | ignments                  |                |                |                    |         |            |                                                                                             |
| Multifacto                | or Authenticatio          | n              |                |                    |         |            |                                                                                             |
| MFA Usage                 |                           | Yubikey Report |                |                    |         |            |                                                                                             |

### ステップ2:アプリケーションから関連ログも表示されます。

| 10      |         | ISE-OKT  | A        |           |
|---------|---------|----------|----------|-----------|
| 10      | F       | Active 🔻 | <b>S</b> | View Logs |
| General | Sign On | Import   | Ass      | ignments  |

| +- Back | k to Reports<br>System Log                       |                                                                          |                                                                                      |                                    |                                       |      |                                                              |            |                      |
|---------|--------------------------------------------------|--------------------------------------------------------------------------|--------------------------------------------------------------------------------------|------------------------------------|---------------------------------------|------|--------------------------------------------------------------|------------|----------------------|
| From    |                                                  | To                                                                       | Search                                                                               |                                    |                                       |      |                                                              |            |                      |
| C 09    | 23/2018 () 00:00:00                              | © 09/30/2018 ③ 23:59:59                                                  | CEST + target.id                                                                     | eq "Doahq81pD3HC2OVP356" and       | larget.type eq "Appinstance"          |      |                                                              |            | Q.                   |
|         |                                                  |                                                                          |                                                                                      |                                    |                                       |      |                                                              | Advanced P | iter / Reset Filters |
| Count o | of events over time                              |                                                                          |                                                                                      |                                    |                                       |      |                                                              |            |                      |
| 23      |                                                  | Mai 24                                                                   | 5.e.25                                                                               | NHC 28                             | 196-19                                | A128 | 301.29                                                       | 3ep.30     | 0.0                  |
| Show e  | ts: 26                                           |                                                                          |                                                                                      |                                    |                                       |      |                                                              |            | ± Download CSV       |
| 0       | Time                                             | Actor                                                                    |                                                                                      |                                    | Event Info                            |      | Targets                                                      |            |                      |
| ۰       | Sep 30 02:42:02                                  | OKTA-TEST@c                                                              | isco.com OKTA (User)                                                                 |                                    | User single sign on to app<br>success |      | ISE-OKTA (Appinstance)<br>OKTA-TEST@cisco.com OKTA (AppUser) |            |                      |
|         | Actor     Clent     Event     Request     Target | OKTA-TEST Broke<br>FREEFOX on With<br>successful users<br>ISE-CRTA 07 On | co.com OK1A (id: 00u22ebee<br>dows 7 Computer from<br>subtentication seo (id: W7MB2P | onacekk356)<br>WWWWA220JQ78DgAABQ( |                                       |      |                                                              |            | Expand All           |

#### ISEのトラブルシューティング

確認するログファイルは2つあります

ise-psc.log

• guest.log

[Administration] > [System] > [Logging] > [Debug Log Configuration]に移動します。 DEBUGに有効にします。

SAML ise-psc.log ゲストアクセス guest.log ポータル guest.log

次の表に、デバッグするコンポーネントと、対応するログファイルを示します。

#### 一般的な問題と解決策

シナリオ1.不正なSAML要求。

#### okta

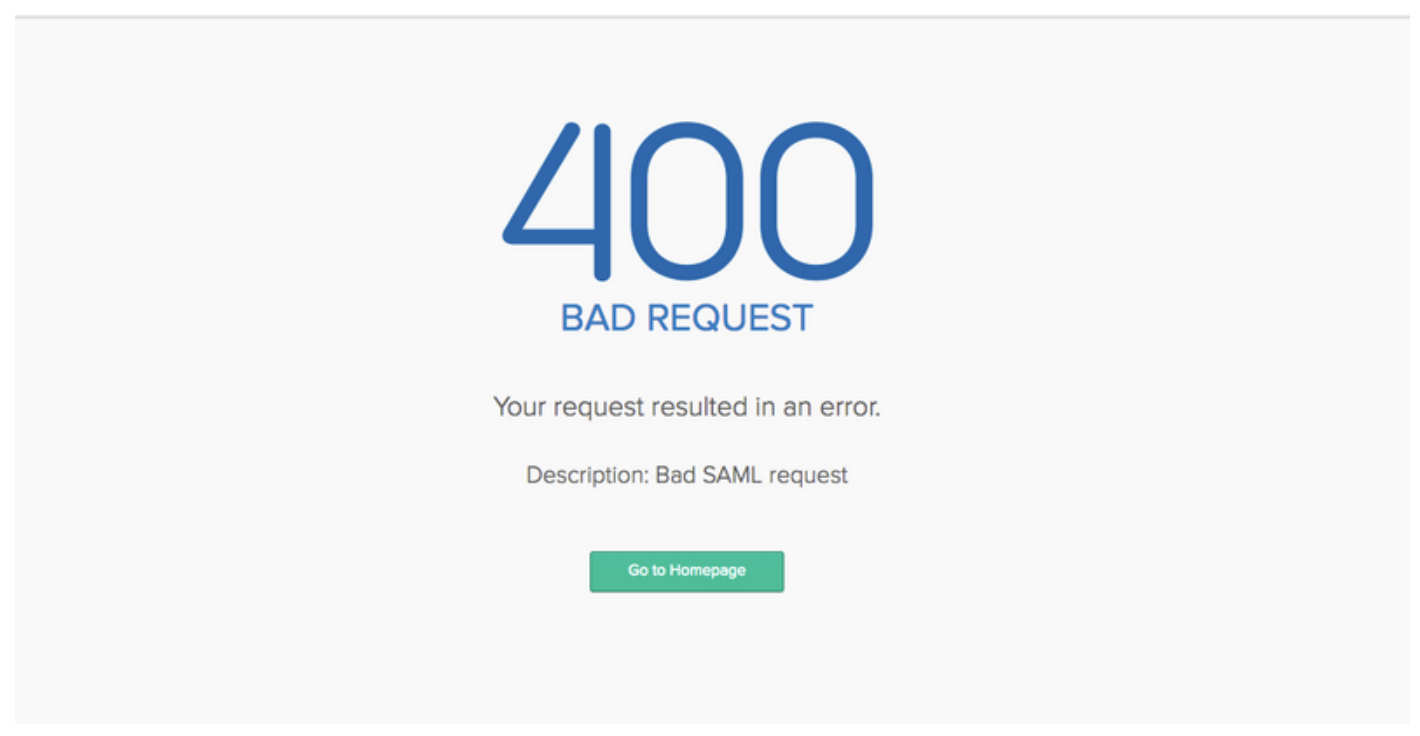

このエラーは一般的であり、ログをチェックしてフローを確認し、問題を特定します。ISE guest.log:

ISE# show logging application guest.log |過去50

```
2018-09-30 01:32:35,624 DEBUG [https-jsse-nio-10.48.17.71-8443-exec-2][] cisco.ise.portalwebaction.configmanager.SSOLoginConfigHandler -::- SSOLoginTransitionResult: SSOLoginTransitionResult:
```

Portal Name: OKTA\_SSO
Portal ID: 9c969a72-b9cd-11e8-a542-d2e41bbdc546
Portal URL: https://isespan.bikawi.lab:8443/portal/SSOLoginResponse.action

```
Identity Provider: com.cisco.cpm.acs.im.identitystore.saml.IdentityProvider@56c50ab6
2018-09-30 01:32:35,624 DEBUG [https-jsse-nio-10.48.17.71-8443-exec-2][]
cisco.ise.portalwebaction.configmanager.SSOLoginConfigHandler -::- portalSessionInfo:
portalId=9c969a72-b9cd-11e8-a542-d2e41bbdc546;portalSessionId=6770f0a4-bc86-4565-940a-
b0f83cbe9372;radiusSessi
onId=0a3e949b000002c55bb023b3;
2018-09-30 01:32:35,624 DEBUG [https-jsse-nio-10.48.17.71-8443-exec-2][]
cisco.ise.portalwebaction.configmanager.SSOLoginConfigHandler -::- no Load balancer is
configured; no redirect should be made
2018-09-30 01:32:35,624 DEBUG [https-jsse-nio-10.48.17.71-8443-exec-2][]
cisco.ise.portalwebaction.configmanager.SSOLoginConfigHandler -::- No redirect manipulation is
required - start the SAML flow with 'GET'...
2018-09-30 01:32:35,626 DEBUG [https-jsse-nio-10.48.17.71-8443-exec-2][]
cisco.ise.portalwebaction.configmanager.SSOLoginConfigHandler -::- Redirect to IDP:
https://cisco-
yalbikaw.okta.com/app/ciscoorg808433_iseokta_2/exklrq81oEmedZSf4356/sso/saml?SAMLRequest=nZRdb9o
wF
Ib%2FSuT7EJMPIBahYpRqkWBlJOxiN5XtHFprwc5sQ%2Bm%2Fn0NKi%2FZRoeUyPu95j9%2FzJOOb4672DqCNUDJD%2FR5GH
kiuKiEfM7Qp7%2FwRupmMDd3VDZnu7ZNcw889GOs5nTTkdJChvZZEUSMMkXQHhlhOiulyQcIeJo1WVnFVI29qDGjrjGZKmv0
OdAH6IDhs1osMPVnbGBIEwoBpqOwx8YM%2Bi15NGRnFcRQ0SltaB0Vxv1CPwo1hGtcFepS3HZF3pzS
H04QZ2tLaAPLy2ww9pDwdpHQY%2Bizlld%2Fvw8inSRz6VQhxn7GKJ%2FHg4Xa%2ByJd50V93Lnn1MP%2B6mS6Kq8TFfJl3u
gJMm%2BObfDAc4i2msc%2F4aODHySDx0xhTn%2BHtKOIM0mgYnuSaVmJvfpdjGkEapwy3T8iThDEcRiw6Sd5n%2FjMxd3Wzo
q7ZAd7DMGYPuTSWSpuhEPdHPk79CJe4T6KQRElvECbfkbd6XdcnITsIPtot64oM%2BVyWK391X5TI%
h3jFo72v2xmatdQLUybIhwd4a85ksvOs9qFtIbthcPVmX5YxglvW7vXLUPPSlctE8DdzUpNpWlZ7wL%2B6zyT7uxfgUzOu7n
8m0x%2BAQ%3D%3D&RelayState=_9c969a72-b9cd-11e8-a542-d2e41bbdc546_DELIMITERport
alld_EQUALS9c969a72-b9cd-11e8-a542-d2e41bbdc546_SEMIportalSessionId_EQUALS6770f0a4-bc86-4565-
940a-
b0f83cbe9372_SEMIradiusSessionId_EQUALS0a3e949b000002c55bb023b3_SEMI_DELIMITERisespan.bikawi.lab
2018-09-30 01:32:35,626 DEBUG [https-jsse-nio-10.48.17.71-8443-exec-2][]
cisco.ise.portalwebaction.utils.Combiner -::- combined map: {redirect_required=TRUE,
sso_login_action_url=https://cisco-
yalbikaw.okta.com/app/ciscoorg808433_iseokta_2/exklrq81oEmedZSf4356/sso/saml
?SAMLRequest=nZRdb9owFIb%2FSuT7EJMPIBahYpRqkWBlJOxiN5XtHFprwc5sQ%2Bm%2Fn0NKi%2FZRoeUyPu95j9%2FzJ
\texttt{OOb4672DqCNUDJD} \texttt{2FR5GHkiuKiefM7Qp7} \texttt{2FwRupmMDd3VDZnu7ZNcw889GOs5nTTkdJChvZZEUSMMkXQHhlhOiulyQcIeJ} \texttt{OOb4672DqCNUDJD} \texttt{2FR5GHkiuKiefM7Qp7} \texttt{2FwRupmMDd3VDZnu7ZNcw889GOs5nTTkdJChvZZEUSMMkXQHhlhOiulyQcIeJ} \texttt{OOb4672DqCNUDJD} \texttt{2Fr5GHkiuKiefM7Qp7} \texttt{2FwRupmMDd3VDZnu7ZNcw889GOs5nTTkdJChvZZEUSMMkXQHhlhOiulyQcIeJ} \texttt{2FwRupmMDd3VDZnu7ZNcw889GOs5nTTkdJChvZZEUSMMkXQHhlhOiulyQcIeJ} \texttt{2FwRupmMDd3VDZnu7ZNcw889GOs5nTTkdJChvZZEUSMMkXQHhlhOiulyQcIeJ} \texttt{2FwRupmMDd3VDZnu7ZNcw889GOs5nTTkdJChvZZEUSMMkXQHhlhOiulyQcIeJ} \texttt{2FwRupmMDd3VDZnu7ZNcw889GOs5nTTkdJChvZZEUSMMkXQHhlhOiulyQcIeJ} \texttt{2FwRupmMDd3VDZnu7ZNcw889GOs5nTTkdJChvZZEUSMMkXQHhlhOiulyQcIeJ} \texttt{2FwRupmMDd3VDZnu7ZNcw889GOs5nTTkdJChvZZEUSMMkXQHhlhOiulyQcIeJ} \texttt{2FwRupmMDd3VDZnu7ZNcw889GOs5nTTkdJChvZZEUSMMkXQHhlhOiulyQcIeJ} \texttt{2FwRupmMDd3VDZnu7ZNcw889GOs5nTTkdJChvZZEUSMMkXQHhlhOiulyQcIeJ} \texttt{2FwRupmMDd3VDZnu7ZNcw889GOs5nTTkdJChvZZEUSMMkXQHhlhOiulyQcIeJ} \texttt{2FwRupmMDd3VDZnu7ZNcw889GOs5nTTkdJChvZZEUSMkkXQHhlhOiulyQcIeJ} \texttt{2FwRupmMDd3VDZnu7ZNcw889GOs5nTTkdJChvZZEUSMkkXQHhlhOiulyQcIeJ} \texttt{2FwRupmMDd3VDZnu7ZNcw889GOs5nTTkdJChvZZEUSMkkXQHhlhOiulyQcIeJ} \texttt{2FwRupmMDd3VDZnu7ZNcw889GOs5nTTkdJChvZZEUSMkkXQHhlhOiulyQcIeJ} \texttt{2FwRupmMDd3VDZnu7ZNcw889GOs5nTTkdJChvZZEUSMkkXQHhlhOiulyQcIeJ} \texttt{2FwRupmMDd3VDZnu7ZNcw889GOs5nTTkdJChvZZEUSMkkXQHhlhOiulyQcIeJ} \texttt{2FwRupmMDd3VDZnu7ZNcw889GOs5nTTkdJChvZZEUSMkkXQHhlhOiulyQcIeJ} \texttt{2FwRupmMDd3VDZnu7ZNcw889GOs5nTTkdJChvZZEUSMkkXQHhlhOiulyQcIeJ} \texttt{2FwRupmMDd3VDZnu7ZNcw889GOs5nTTkdJChvZZEUSMkkXQHhlhOiulyQcIeJ} \texttt{2FwRupmMDd3VDZnu7ZNcw889GOs5nTTkdJChvZZEUSMkkXQHhlhOiulyQcIeJ} \texttt{2FwRupmWDd3VDZnu7ZNcw889GOs5nTTkdyFkmkArg} \texttt{2FwRupmWDd3VDAVKKKAF} \texttt{2FwRupmWDd3VDAVKKKAF} \texttt{2FwRupmWDd3VDAVKKAF} \texttt{2FwRupmWDd3VDAVKKAF} \texttt{2FwFuFWWDAVKKAF} \texttt{2FwFuFWWDAVKKAF} \texttt{2FwFuFWWAF} \texttt
olWVnFVI29qDGjrjGZKmv00dAH6IDhs1osMPVnbGBIEwoBpqOwx8YM%2Bi15NGRnFcRQ0SltaB0Vxv
1CPwo1hGtcFepS3HZF3pzSH04QZ2tLaAPLy2ww9pDwdpHQY%2Biz11d%2Fvw8inSRz6VQhxn7GKJ%2FHq4Xa%2ByJd5OV93L
nn1MP%2B6mS6Kq8TFfJl3uqJMm%2BObfDAc4i2msc%2F4aODHySDx0xhTn%2BHtKOIM0mqYnuSaVmJvfpdjGkEapwy3T8iTh
DEcRiw6Sd5n%2FjMxd3Wzoq7ZAd7DMGYPuTSWSpuhEPdHPk79CJe4T6KQRE1vECbfkbd6XdcnITsIP
tot64oM%2BVyWK391X5TI%2B3aGyRWgMzond309NPSMCpq0YDguZsJwlRfz4JqdjINL226IsCFfnE9%2BulK14C8Xs4TXE1z
X6nmmqdq3YIO37q9fBlQnCh3jFo72v2xmatdQLUybIhwd4a85ksvOs9qFtIbthcPVmX5YxqlvW7vXLUPPSlctE8DdzUpNpWl
Z7wL%2B6zyT7uxfgUz0u7n8m0x%2BAQ%3D%3D&RelayState=_9c969a72-b9cd-11e8-a542-d2e4
1bbdc546_DELIMITERportalId_EQUALS9c969a72-b9cd-11e8-a542-
d2e41bbdc546_SEMIportalSessionId_EQUALS6770f0a4-bc86-4565-940a-
b0f83cbe9372_SEMIradiusSessionId_EQUALS0a3e949b000002c55bb023b3_SEMI_DELIMITERisespan.bikawi.lab
2018-09-30 01:32:35,626 DEBUG [https-jsse-nio-10.48.17.71-8443-exec-2][]
cisco.ise.portalwebaction.controller.PortalStepController -::- targetUrl:
pages/ssoLoginRequest.jsp
2018-09-30 01:32:35,626 DEBUG [https-jsse-nio-10.48.17.71-8443-exec-2][]
cisco.ise.portalwebaction.controller.PortalStepController -::- portalId: 9c969a72-b9cd-11e8-
a542-d2e41bbdc546
2018-09-30 01:32:35,626 DEBUG [https-jsse-nio-10.48.17.71-8443-exec-2][]
cisco.ise.portalwebaction.controller.PortalStepController -::- webappPath: /portal
2018-09-30 01:32:35,626 DEBUG [https-jsse-nio-10.48.17.71-8443-exec-2][]
cisco.ise.portalwebaction.controller.PortalStepController -::- portalPath:
/portal/portals/9c969a72-b9cd-11e8-a542-d2e41bbdc546
2018-09-30 01:32:35,626 DEBUG [https-jsse-nio-10.48.17.71-8443-exec-2][]
cisco.ise.portalwebaction.controller.PortalPreResultListener -::- No page transition config.
Bypassing transition.
2018-09-30 01:32:35,627 DEBUG [https-jsse-nio-10.48.17.71-8443-exec-2][]
cisco.ise.portalwebaction.controller.PortalFlowInterceptor -::- result: success
```

#### ISEがユーザをIDPにリダイレクトしました。ただし、ISEへの応答はなく、不正なSAML要求が 表示されます。OKTAが以下のSAML要求を受け入れていないことを確認します。

https://cisco-

yalbikaw.okta.com/app/ciscoorg808433\_iseokta\_2/exklrq81oEmedZSf4356/sso/saml?SAMLRequest=nZRdb9o wF

Ib%2FSuT7EJMPIBahYpRqkWBlJOxiN5XtHFprwc5sQ%2Bm%2Fn0NKi%2FZRoeUyPu95j9%2FzJOOb4672DqCNUDJD%2FR5GH kiuKiEfM7Qp7%2FwRupmMDd3VDZnu7ZNcw889GOs5nTTkdJChvZZEUSMMkXQHhlhOiulyQcIeJo1WVnFVI29qDGjrjGZKmv0 OdAH6IDhs1osMPVnbGBIEwoBpqOwx8YM%2Bi15NGRnFcRQ0SltaB0Vxv1CPwo1hGtcFepS3HZF3pzS

H04QZ2tLaAPLy2ww9pDwdpHQY%2Bizlld%2Fvw8inSRz6VQhxn7GKJ%2FHg4Xa%2ByJd5OV93Lnn1MP%2B6mS6Kq8TFfJl3u gJMm%2BObfDAc4i2msc%2F4aODHySDx0xhTn%2BHtKOIM0mgYnuSaVmJvfpdjGkEapwy3T8iThDEcRiw6Sd5n%2FjMxd3Wzo q7ZAd7DMGYPuTSWSpuhEPdHPk79CJe4T6KQRElvECbfkbd6XdcnITsIPtot64oM%2BVyWK391X5TI%

2B3aGyRWgMzond309NPSMCpq0YDguZsJwlRfz4JqdjINL226IsCFfnE9%2Bu1K14C8Xs4TXE1zX6nmmgdq3YI037q9fBlQnC h3jFo72v2xmatdQLUybIhwd4a85ksvOs9qFtIbthcPVmX5YxglvW7vXLUPPSlctE8DdzUpNpWlZ7wL%2B6zyT7uxfgUzOu7n 8m0x%2BAQ%3D%3D&RelayState=\_9c969a72-b9cd-11e8-a542-d2e41bbdc546\_DELIMITERport

alId\_EQUALS9c969a72-b9cd-11e8-a542-d2e41bbdc546\_SEMIportalSessionId\_EQUALS6770f0a4-bc86-4565-940a-

b0f83cbe9372\_SEMIradiusSessionId\_EQUALS0a3e949b000002c55bb023b3\_SEMI\_DELIMITERisespan.bikawi.lab アプリケーションに変更が加えられている可能性があります。

| GENERAL            |                                                         |
|--------------------|---------------------------------------------------------|
| Single sign on URL | https://10.48.17.71:8443/portal/SSOLoginResponse.action |
|                    | Use this for Recipient URL and Destination URL          |
|                    | ✓ Allow this app to request other SSO URLs              |
|                    |                                                         |

SSO URLはIPアドレスを使用していますが、ゲストはFQDNを送信しています。これは、最後の 行の要求にSEMI\_DELIMITER<FQDN>が含まれていることが分かるため、この問題を修正するに は、IPアドレスをOKTA設定のに変更します。

シナリオ2. 「サイトへのアクセスで問題が発生しました。ヘルプデスクにお問い合わせください 。」

| 0                | 🔒 https://isespan.   | bikawi.lab:8443/portal/SSOLog | inResponse.action                                                                | 🛡 🏠 🔍 Search |
|------------------|----------------------|-------------------------------|----------------------------------------------------------------------------------|--------------|
| k before you can | access the Internet. |                               |                                                                                  |              |
|                  | ululu<br>cisco       | Guest Portal                  |                                                                                  |              |
|                  | Error                |                               | There was a problem accessing the site. Please contact help desk for assistance. |              |

#### Guest.log

2018-09-30 02:25:00,595 ERROR [https-jsse-nio-10.48.17.71-8443-exec-1][] guestaccess.flowmanager.step.guest.SSOLoginStepExecutor -::- SSO Authentication failed or unknown user, authentication result=FAILED, isFailedLogin=true, reason=24823 Assertion does not contain ma tching service provider identifier in the audience restriction conditions 2018-09-30 02:25:00,609 ERROR [https-jsse-nio-10.48.17.71-8443-exec-1][] guestaccess.flowmanager.step.guest.SSOLoginStepExecutor -::- Login error with idp

ログから、ISEはアサーションが正しくないことを報告します。[OKTA Audience URI]をオンにして、SPと一致していることを確認して解決します。

シナリオ3:空白ページにリダイレクトされるか、ログインオプションが表示されません。

環境とポータルの設定によって異なります。この種の問題では、OKTAアプリケーションと、認 証に必要なURLを確認する必要があります。ポータルテストをクリックし、要素を検査して、到 達可能にする必要があるWebサイトを確認します。

|                                  |   | <pre><li>&lt;=[if [E 8]&gt; <div class="login-bg-image" data-<br="" id="login-bg-image=ie8">se="login-bg-image"&gt;</div></li></pre> (==[if (gt 1E8)]([E])><[=>)<br><(=[if (gt 1E8)]([E])><[=>)<br><div <br="" class="login-bg-image" data-se="login-bg-image" id="login-bg-image">style="background-image: none"&gt;<sl=>:</sl=></div> |
|----------------------------------|---|----------------------------------------------------------------------------------------------------|
| okta                             |   | <pre><li></li></pre>                                                                                                    |
| Sign In                          |   | <pre> &gt; <div:ide="signin-container">_ \$0</div:ide="signin-container"></pre>                                                                                                    |
| L Username                       | 0 | <pre>iframe.html style="display:none"&gt;=<br/></pre>                                                                                                    |
| Password                         | Θ | html body.auth.okta-container div.content div#signin-container<br>Stules Event Listeners DOM Real-noints Proverties Accessibility                                                                                                    |
| Remember me                      |   | Filter ihov.cls +                                                                                                    |
| Sign In<br>Need help signing in? |   | <pre>} http://dv.span, logingage_theme.scs:30 applet, object, iframe, h1, h2, h3, h4, h5, h6, p, blockquote, pre, a, abbr, acrowyn, address, big, cite, code, del, dfn, en, ing, ins, k6d, q, s, samp, small, strike, strong, sodyn, sup, tt, var, b, u, i,</pre>                                                                       |

このシナリオでは、2つのURLのみ:applicationおよびlogin.okta.com:これらはWLCで許可され る必要があります。

## 関連情報

- <u>https://www.cisco.com/c/en/us/support/docs/security/identity-services-engine-21/200551-</u> Configure-ISE-2-1-Guest-Portal-with-Pin.html
- <u>https://www.cisco.com/c/en/us/support/docs/security/identity-services-engine-23/213352-</u> configure-ise-2-3-sponsor-portal-with-ms.html
- https://www.safaribooksonline.com/library/view/ccna-cyber-ops/9780134609003/ch05.html
- <u>https://www.safaribooksonline.com/library/view/spring-security-</u> essentials/9781785282621/ch02.html
- <u>https://developer.okta.com</u>